# Cisco WLCs ىلع SSID رفوت ةلودج

## تايوتحملا

<u>قمدقملاً</u> <u>قمدقملاً</u> <u>قمدختسملاً تابلطتملاً</u> <u>قمدختسملاً تانوكملاً</u> <u>نيوكتلاً</u> <u>محصلاً نم ققحتلاً</u> <u>اهحالصاو ءاطخالاً فاشكتسا</u>

## ەمدقملا

يف مكحتلا تادحو ىلع (SSID) ةمدخلا ةعومجم فرعم رفوت ةلودجل تاوطخلا دنتسملا اذه فصي Prime (PI). ل ةيساسألا ةيساسألا ةينبلا مادختساب (WLC) ةيكلساللا ةيلحملا ةكبشلا

## ةيساسألا تابلطتملا

### تابلطتملا

:ةيلاتا عيضاوملاب ةفرعم كيدل نوكت نأب Cisco يصوت

- ياب •
- PI مادختساب WLCs نيوكَت •

### ةمدختسملا تانوكملا

ةيلاتا جماربلا تارادصإ ىلإ دنتسملا اذه يف ةدراولا تامولعملا دنتست:

- Cisco WLC 5508 ضڬري 8.3.140.0
- PI 3.1

ةصاخ ةيلمعم ةئيب يف ةدوجوملا ةزهجألاا نم دنتسملا اذه يف ةدراولا تامولعملا ءاشنإ مت. تناك اذإ .(يضارتفا) حوسمم نيوكتب دنتسملا اذه يف ةمدختسُملا ةزهجألاا عيمج تأدب رمأ يأل لمتحملا ريثأتلل كمهف نم دكأتف ،ليغشتلا ديق كتكبش.

## نيوكتلا

ا ربع SSID ةلودجل اهعابتا نيعتي يتلا تاوطخلا يلي اميف

**ةيل حملا ةكبشلا يف مكحتارا ةدحو < ةكبشلا ةزهجا < نوزخملا** ىلإ لقتنا 1. ةوطخلا قروصلا يف حضوم وه امك WLC مسا ىلع رقنا .**ةيكلساللا** 

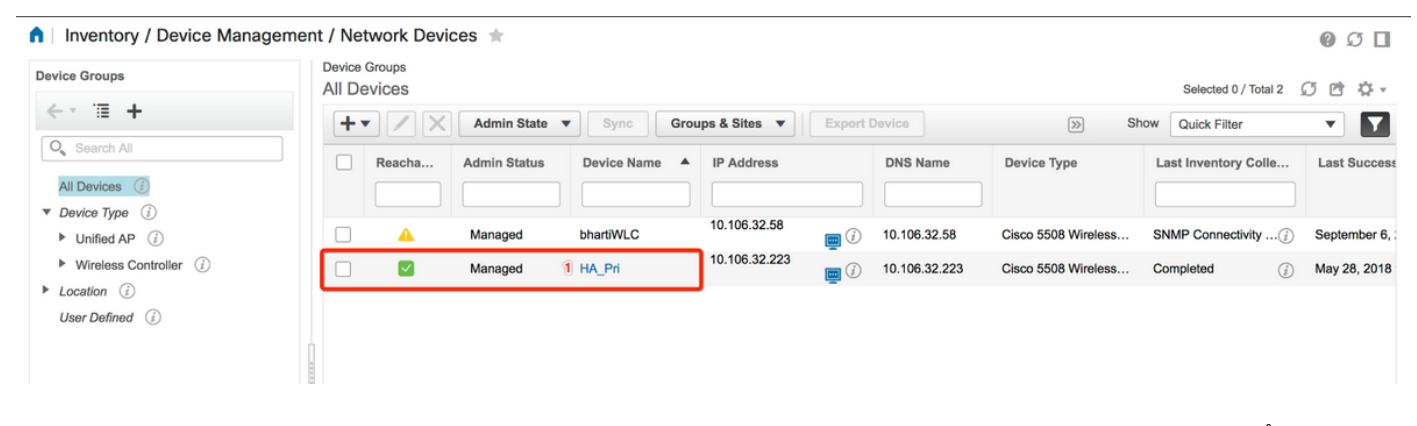

رتخأ ،WLAN **ةكبش نيوكت** ىلع .WLAN **ةكبش نيوكت < نيوكتلا** ىلإ لقتنا .2 ةوطخلا ماەملا نيوكتب مق .ةروصلا يف حضوم وه امك ةلدسنملا ةمئاقلا نم **قلودجملا قلاحلا** .تابلطتملل اقفو ةلودجملا

| nfiguration 2 Pevice Details       | Applied/Scheduled | Templates (  | Configuration | Archive Image I       | atest Config Audit Report     |              |                |   | Current Cor                                     | nfigurat |
|------------------------------------|-------------------|--------------|---------------|-----------------------|-------------------------------|--------------|----------------|---|-------------------------------------------------|----------|
| Features                           | WLAN Co           | nfiguration  |               |                       |                               | т            | otal Entries 4 | 2 | Select a command Delete WLAN(s) Schedule status | Go       |
| Q Search All                       | U WLAN II         | Profile_Name | SSID          | WLAN/Guest/Remote LAN | Security Policies             | Admin Status | Task List      |   | Foreign Controller Mappings                     |          |
| ▶ 802 11b or a or n                | 1                 | ВК           | вк 2          | WLAN                  | [WPA2] [Auth( PSK)] MACFilter | Enabled      | View           |   |                                                 |          |
| Application Visibility And Control | 2                 | Test2        | Training2     | WLAN                  | [WPA2] [Auth( 802.1X)]        | Enabled      | N/A            |   |                                                 |          |
| FlexConnect                        | □ 3               | Test_webauth | Test_webauth  | WLAN                  | WEB-Auth                      | Enabled      | N/A            |   |                                                 |          |
| IPv6                               | • 4               | iperf        | iperf         | WLAN                  | [WPA2] [Auth( PSK)]           | Enabled      | N/A            |   |                                                 |          |
| Location                           |                   |              |               |                       |                               | т            | otal Entries 4 |   |                                                 |          |
| LyncSDN                            |                   |              |               |                       |                               |              |                |   |                                                 |          |
| Management                         |                   |              |               |                       |                               |              |                |   |                                                 |          |
| Mesh                               |                   |              |               |                       |                               |              |                |   |                                                 |          |
| Netflow                            |                   |              |               |                       |                               |              |                |   |                                                 |          |
| ▶ PMIP                             |                   |              |               |                       |                               |              |                |   |                                                 |          |
| Ports                              |                   |              |               |                       |                               |              |                |   |                                                 |          |
| Properties                         |                   |              |               |                       |                               |              |                |   |                                                 |          |
| Redundancy                         |                   |              |               |                       |                               |              |                |   |                                                 |          |
| Security                           |                   |              |               |                       |                               |              |                |   |                                                 |          |
| System                             |                   |              |               |                       |                               |              |                |   |                                                 |          |
| Tunneling                          |                   |              |               |                       |                               |              |                |   |                                                 |          |
| ♥ WLANs                            |                   |              |               |                       |                               |              |                |   |                                                 |          |
| AP Groups                          |                   |              |               |                       |                               |              |                |   |                                                 |          |
| Policy Configuration               |                   |              |               |                       |                               |              |                |   |                                                 |          |
| 2 WLAN Configuration               |                   |              |               |                       |                               |              |                |   |                                                 |          |

.SSID نيكمت .3 ةوطخلا

كنكمي ،لاثملا ليبس ىلع SSID. نيكمت ةيفيك ىلع عالطالا كنكمي ،ةوطخلا هذه يف ةعمجلا موي ىلإ نينثالا موي نم انكمم لظي ثيجب (SSID) ةمدخلا فرعم ةلودج ةيفيك ةفرعم ةياهن ةلطع ءانثأ هنيكمت يف رمتسيو ءاسم 7:00 ةعاسلا ىلإ احابص 8:00 ةعاسلا نم تبسلا موي احابص 8:00 ةعاسلا نم عوبسألا.

رايخك **يمويلا رايخلا** رز ددحو **8** نم تقولا ةلودجب مقو ،**نكمم** وه امك لوؤسملا ةلاح ددح .1 ةمهملا ةروصلا يف اضيأ حضوم وه امك ،راركت.

| Applied/Scheduled Templates Configuration Archive Image Latest Config Audit Report Current Config    Features  Features  VLAN Schedule Task Detail : New Task Selected WLAN(s)  VLAN Schedule Task Detail : New Task Selected WLAN(s)  VLAN Schedule Task Detail : New Task Selected WLAN(s)  VLAN Schedule Task Name SSID Admin Status    VLAN Schedule Task Name SSID Admin Status  Total E    Schedule Task Name Enabled Total E    Netlow Schedule Task Name Enabled   Netlow Schedule Task Name Enabled   Schedule Task Name Enabled   Schedule Task Name Enabled   Gurrent PI server time.2018-Jun ds, 16:45:25 UTC) Schedule Time 1   System Netlow   VLANs Af Groups   Potontes: Notecurrence   Data E Schedule difference                                                                                                    |                             |                                     |                                       |                            |                         |                   |                  |
|----------------------------------------------------------------------------------------------------|-----------------------------|-------------------------------------|---------------------------------------|----------------------------|-------------------------|-------------------|------------------|
| Features       WLAN Schedule Task Detail : New Task         Image: Construction of the second second sec | evice Details Configuration | Applied/Scheduled Templates         | Configuration Archive                 | Image Late                 | est Config Audit Report |                   | Current Configur |
| Image: second All     Image: second All     Image: second All <td>Features</td> <td>WLAN Schedule T<br/>Selected WLAN(s)</td> <td>ask Detail : New Task</td> <td>(</td> <td></td> <td></td> <td></td>                                                                                                    | Features                    | WLAN Schedule T<br>Selected WLAN(s) | ask Detail : New Task                 | (                          |                         |                   |                  |
| Victor Profile Name SSID Admin Status   Index BK Enabled   Management BK Enabled   Mesh Schedule Schedule   Netflow Schedule Schedule   Ports Schedule Task Name Enabled   Properties Schedule Task Name Enabled   Properties Schedule Task Name Enabled   Schedule Task Name Enabled (Indust)   Schedule Task Name Enabled   Schedule Task Name Enabled   Status Current Pl server time:2018-Jun-05, 16:45:25 UTC)   System Recurrence   Nut Ansi Submit   AP Groups Footnotes:   Policy Configuration 1. If selected time is elapsing current server time, Task will be scheduled after 5 minutes from current server time.                                                                                                    |                             |                                     |                                       |                            |                         |                   | Total Entries    |
| LyncSDN   Management   Mesh   Mesh   Netflow   Schedule   PMIP   Schedule Task Name   Enable8AM   Admin Status   Enabled   Properties   Redundancy   Schedule Time I   8   (Current PI server time:2018-Jun-05, 16:45:25 UTC)   System   Recurrence   No Recurrence © Daily   WLANs   AP Groups   Policy Configuration                                                                                                    | O Search All                | Profile Name                        |                                       | SS                         | D                       | Admin Status      |                  |
| Management       Total E         Management       Total E         Mesh       Schedule         Management       Schedule         Management       Schedule         Management       Schedule         Management       Schedule         Management       Schedule         Management       Schedule         Management       Schedule         Management       Schedule         Management       Schedule         Management       Schedule         Management       Schedule         Management       Schedule Task Name         Ports       Admin Status         Enabled       Imagement         Schedule Time 1       Imagement         Schedule Time 1       Imagement         Management       Imagement         System       Recurrence         No Recurrence       No Recurrence Imagement         Nul Als       Submit         AP Groups       Footnotes:         Policy Configuration       I. If selected time is elapsing current server time, Task will be schedule after 5 minutes from current server time.                                                                                                    | LyncSDN                     | вк                                  |                                       | BK                         |                         | Enabled           |                  |
| Mesh   Netflow   Netflow   PMIP   Schedule Task Name   Ports   Properties   Redundancy   Schedule Time 1   Schedule Time 1   Schedule Time 1   Schedule Time 1   Schedule Time 1   Schedule Time 1   Schedule Time 1   Schedule Time 1   Schedule Time 1   Schedule Time 1   Schedule Time 1   Schedule Time 1   Schedule Time 2018-Jun-05, 16:45:25 UTC)   System   Recurrence   No Recurrence © Daily   WLANs   AP Groups   Footnotes:   Pototos:   No Recurrent server time, Task will be schedule after 5 minutes from current server time.                                                                                                    | Management                  |                                     |                                       |                            |                         |                   | Total Entries    |
| Netflow     Schedule       PMIP     Schedule Task Name       Ports     Admin Status       Properties     Admin Status       Redundancy     Schedule Time J       Security     Schedule Time J       System     Recurrence       No Recurrence     No Recurrence © Daily       WLANs     Footnotes:       Policy Configuration     Toto recurrentine                                                                                                    | Mesh                        |                                     |                                       |                            |                         |                   |                  |
| PMIP   Ports   Properties   Redundancy   Schedule Task Name   Enabled   Admin Status   Enabled   Admin Status   Enabled   Main Status   Enabled   Schedule Time J   Schedule Time J   Schedule Time J   System   Recurrence   No Recurrence © Daily   WLANs   AP Groups   Policy Configuration   Policy Configuration                                                                                                    | Netflow                     | Schedule                            |                                       |                            |                         |                   |                  |
| <ul> <li>Ports</li> <li>Properties</li> <li>Redundarcy</li> <li>Security</li> <li>Security</li> <li>System</li> <li>Recurrence</li> <li>No Recurrence © Daily</li> <li>Weekly</li> <li>Tunneling</li> <li>AP Groups</li> <li>Policy Configuration</li> <li>I if selected time is elapsing current server time, Task will be scheduled after 5 minutes from current server time.</li> </ul>                                                                                                    | ▶ PMIP                      | Schedule Task Nam                   | e Enable8AM                           |                            |                         |                   |                  |
| Properties     Admin Satus     Enabled       Redundancy     Schedule Time 1 <ul> <li>(Hours) 0</li> <li>(Minutes) 05/29/2018</li> <li>(Current PI server time:2018-Jun-05, 16:45:25 UTC)</li> <li>System</li> <li>Recurrence</li> <li>No Recurrence O Daily</li> <li>WLANs</li> <li>Submit: Cancel</li> <li>Footnotes:</li> <li>Footnotes:</li> <li>Footnotes:</li> <li>I if selected time is elapsing current server time, Task will be scheduled after 5 minutes from current server time.</li> <li>I if selected time is elapsing current server time.</li> <li>I if selected time is elapsing current server time.</li></ul>                                                                                                    | Ports                       | Advala Chabu                        |                                       | -                          |                         |                   |                  |
| Redundancy       Schedule Time 1       8       (Hours) 0       (Minutes) 05/29/2018       (Minutes) 05/29/2018         Security       Current PI server time:2018-Jun-05, 16:45:25 UTC)       (Current PI server time:2018-Jun-05, 16:45:25 UTC)         System       Recurrence       No Recurrence © Daily       Weekly         Tunneling       Submit, Cancel         VLANs       Submit, Cancel         Policy Configuration       Footnotes:         1. If selected time is elapsing current server time, Task will be scheduled after 5 minutes from current server time.                                                                                                    | Properties                  | Admin Statu                         | Enabled                               | •                          |                         |                   |                  |
| > Security     (Current PI server time:2018-Jun-05, 16:45:25 UTC)       > System     Recurrence       > Tunneling     Submit, Cancel       > WLANs     Submit, Cancel       AP Groups     Footnotes:       Policy Configuration     I. If selected time is elapsing current server time, Task will be scheduled after 5 minutes from current server time.                                                                                                    | Redundancy                  | Schedule Time                       | 8                                     | + (Hours) 0                | - Mir                   | nutes) 05/20/2018 |                  |
| > System     Recurrence     No Recurrence     Daily     Weekly       > Tunneling     Submit, Cancel       > WLANs     Footnotes:       AP Groups     Footnotes:       Policy Configuration     1. If selected time is elapsing current server time, Task will be scheduled after 5 minutes from current server time.                                                                                                    | Security                    |                                     | (Current PL convertime:2019           | (I Iours) 0                | (with                   | 03/23/2010        |                  |
| Tunneling     WLANs       AP Groups     Footnotes:       Policy Configuration     1. If selected time is elapsing current server time, Task will be scheduled after 5 minutes from current server time.                                                                                                    | System                      | Posumone                            | Current Pi server unie.2018-          | Weekly                     |                         |                   |                  |
| WLANs         Submit         Cancel           AP Groups         Footnotes:                                                                                                    | Tunneling                   | Recurrence                          |                                       | y O Weekiy                 |                         |                   |                  |
| AP Groups Footnotes: Policy Configuration I. If selected time is elapsing current server time, Task will be scheduled after 5 minutes from current server time.                                                                                                    | ▼ WLANs                     | Submit Cancel                       |                                       |                            |                         |                   |                  |
| Policy Configuration I. If selected time is elapsing current server time, Task will be scheduled after 5 minutes from current server time.                                                                                                    | AP Groups                   | Feetenteer                          |                                       |                            |                         |                   |                  |
|                                                                                                    | Policy Configuration        | 1. If selected time is elapsing     | current server time, Task will be sch | neduled after 5 minutes fr | om current server time. |                   |                  |
|                                                                                                    | MI AN Configuration         |                                     |                                       |                            |                         |                   |                  |

، اضيأ .عوبسألا مايأ لك ددحو **ايعوبسأ** رتخأ ،كلذ نم الدب وأ **ايموي** رايخلا رز رايتخإ كنكمي. ةروصلا يف حضوم وه امك مويلا ديدحتب مق ،نيعم موي يأ يف يعوبسألا راركتلل.

| •······· Prime Infrastruction | ure                                                                                  |                                                                                                    | O v Applicati | on Search    | ♣ ⊗ 14 | root - ROOT-DOMAIN | \$ |  |  |
|-------------------------------|--------------------------------------------------------------------------------------|----------------------------------------------------------------------------------------------------|---------------|--------------|--------|--------------------|----|--|--|
| ↑ Configuration / Templates   | / Scheduled Configu                                                                  | ıration Task 🔺                                                                                                    |               |              |        | 00                 |    |  |  |
| AP Template                   | WLAN Schedule Task Detail : Enable8AM Selected WLAN(s)                               |                                                                                                    |               |              |        |                    |    |  |  |
| Config Group                  |                                                                                      |                                                                                                    |               |              |        |                    |    |  |  |
| WLAN Configuration            | Profile Name                                                                         |                                                                                                    | SSID          | Admin Status |        |                    |    |  |  |
| Download Software             | вк                                                                                   |                                                                                                    | ВК            | Enabled      |        |                    |    |  |  |
|                               | Schedule Task Name<br>Admin Status<br>Schedule Time 4<br>Recurrence<br>Submit Cancel | Enable&AM Enabled (Hours) (Uurrent PI server time:2018-Jun-03, 05:14:48 UTC No Recurrence Daily Weekly Sunday Monday Turesday Weekly Saturday Friday Saturday | )<br>sday     | 05/11/2018   | ]      |                    |    |  |  |

.SSID ليطعت .4 ةوطخلا

لظت فوسو ،طقف عوبسألا مايأ يف SSID ليطعت متي ،ةشاشلا ةطقل ىلع لاثملا اذه يف عوبسألا تاياهن يف ةنكمم.

امكو **يعوبسأ** ك راركتلا ،ةعاس **19** ك تقولا ةلودجب مقو ،**لطعم** ك لوؤسملا ةلاح ددح .2 ةمەملا ةروصلا يف حضوم وە.

| / Network Devices / De       | evice Groups / All Devices / I  | HA_Pri 🗮                              |                   |                                |                      | 0                   |
|------------------------------|---------------------------------|---------------------------------------|-------------------|--------------------------------|----------------------|---------------------|
| Device Details Configuration | Applied/Scheduled Templates     | Configuration Archive                 | Image             | Latest Config Audit Rep        | port                 | Current Configurati |
| Features                     | WLAN Schedule T                 | ask Detail : New Task                 |                   |                                |                      |                     |
| ← * 100                      | Selected WLAN(s)                |                                       |                   |                                |                      | Total Entries 1     |
| Q Search All                 | Profile Name                    |                                       |                   | SSID                           | Admin Status         |                     |
| ▶ LyncSDN                    | вк                              |                                       |                   | вк                             | Enabled              |                     |
| Management                   |                                 |                                       |                   |                                |                      | Total Entries 1     |
| Mesh                         |                                 |                                       |                   |                                |                      |                     |
| Netflow                      | Schedule                        |                                       |                   |                                |                      |                     |
| ▶ PMIP                       | Schedule Task Name              | Disable7PM                            |                   |                                |                      |                     |
| Ports                        | Admin Status                    | Disabled                              | •                 |                                |                      |                     |
| Properties                   | Schodulo Timo                   |                                       | _                 |                                |                      |                     |
| Redundancy                   | Schedule Time                   | 19                                    | • (Hours) (       | •                              | (Minutes) 05/29/2018 |                     |
| Security                     |                                 | (Current PI server time:2018-M        | May-29, 07:24:5   | 4 UTC)                         |                      |                     |
| System                       | Recurrence                      | No Recurrence Daily                   | V 💿 Weekly        | adaaaday                       |                      |                     |
| Tunneling                    |                                 | Thursday Friday                       | Saturday          | ednesday                       |                      |                     |
| ▼ WLANs                      | Submit Cancel                   |                                       |                   |                                |                      |                     |
| AP Groups                    |                                 |                                       |                   |                                |                      |                     |
| Policy Configuration         | Footnotes:                      | current convertime. Tack will be ech  | adulad after E mi | nutes from surrent conier time |                      |                     |
| WLAN Configuration           | 1. If selected time is elapsing | current server unit, lask will be ser | euuleu after 5 mi | nutes nom current server time. |                      |                     |
| ▶ mDNS                       |                                 |                                       |                   |                                |                      |                     |

ويدارلا عاجرتسإ رز ددجو ةلدسنملا ةمئاقلا نم لودجملا تقولاو SSID ددح.

## ةحصلا نم ققحتلا

حيحص لكشب نيوكتلا لمع ديكأتل مسقلا اذه مدختسا.

.**ةلودجملا نيوكتلا ةمەم < نيوكتلا** ىلا لقتنا ،اەۋارچا وأ تارىيغتلا ضرعل.

**قلودجلا ةمەم مسا** ددحو **WLAN ةكبش نيوكت** قوف رقنا ،ىرسيلا ةيبناجلا ةمئاقلا نم ةروصلا يف حضوم وە امك WLAN قكبش لودج ليصافت ةحفص حتفل.

| E 'll'ulu' Prime Infrastruc                                | rituile Prime Infrastructure |                                    |          |             |                       |                           | 🐥 Ӿ 15 root - R           | ROOT-DOMAIN     |  |  |
|------------------------------------------------------------|------------------------------|------------------------------------|----------|-------------|-----------------------|---------------------------|---------------------------|-----------------|--|--|
| Configuration / Templates / Scheduled Configuration Task 🜟 |                              |                                    |          |             |                       |                           |                           |                 |  |  |
| AP Template                                                | W                            | WLAN Configuration Scheduled Tasks |          |             |                       |                           |                           |                 |  |  |
| Config Group                                               |                              | Select a command                   |          |             |                       |                           |                           |                 |  |  |
| WLAN Configuration                                         |                              | Schedule Task Name                 | Schedule | WLAN Status | Controller IP Address | Last Run Time             | Next Scheduled Run        | Recurrence      |  |  |
| Download Software                                          | - 0                          | Enable8AM                          | Enabled  | Enable      | 10.106.32.223         | 2018-May-28, 08:00:00 UTC | 2018-May-29, 08:00:00 UTC | Weekly          |  |  |
|                                                            |                              | Disable7PM                         | Enabled  | Disable     | 10.106.32.223         | 2018-May-28, 19:00:00 UTC | 2018-May-29, 19:00:00 UTC | Weekly          |  |  |
|                                                            |                              |                                    |          |             |                       |                           |                           | Total Entries 2 |  |  |

ةلودجملا ةمەملا تقوو خيرات ليدعت كنكميو ةمەملا قوف رقنا ،ةحفصلا ەذە يف.

## اهحالصإو ءاطخألا فاشكتسا

نيوكتلا اذهل اهحالصإو ءاطخألا فاشكتسال ةددحم تامولعم أيلاح رفوتت ال.

ةمجرتاا مذه لوح

تمجرت Cisco تايان تايانق تال نم قعومجم مادختساب دنتسمل اذه Cisco تمجرت ملاعل العامي عيمج يف نيم دختسمل لمعد يوتحم ميدقت لقيرشبل و امك ققيقد نوكت نل قيل قمجرت لضفاً نأ قظعالم يجرُي .قصاخل امهتغلب Cisco ياخت .فرتحم مجرتم اممدقي يتل القيفارت عال قمجرت اعم ل احل اوه يل إ أم اد عوجرل اب يصوُتو تامجرت الاذة ققد نع اهتي لوئسم Systems الما يا إ أم الا عنه يل الان الانتيام الال الانتيال الانت الما